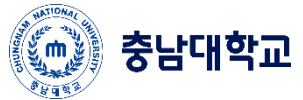

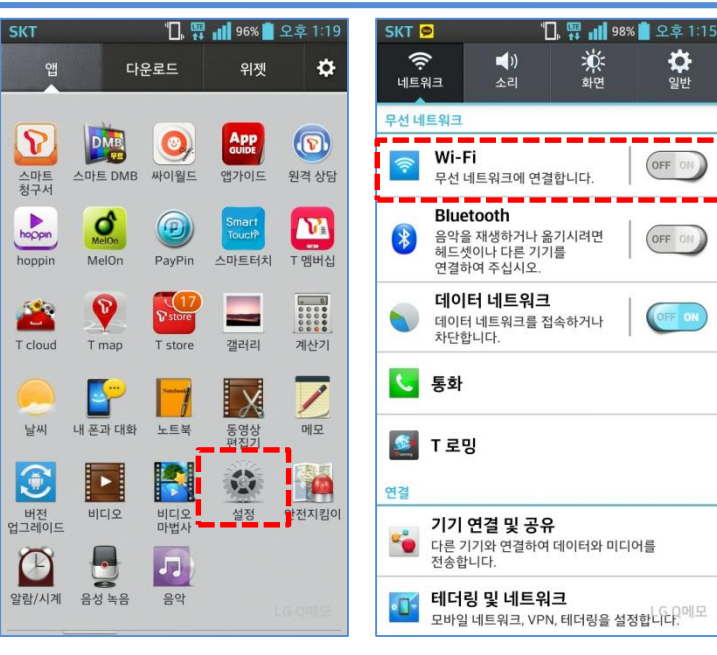

|                               | [5GHz]                          |         |                             | EAP             | Ch   |
|-------------------------------|---------------------------------|---------|-----------------------------|-----------------|------|
|                               | [5GHz]                          | .vian   |                             | WPA2            | CH   |
|                               | Ш                               |         |                             | WPA2            | c    |
|                               | <b>구민3</b> 왕<br>범위 내에 입         | 었음, 저장됨 |                             |                 |      |
|                               | 호 사이지<br>범위 내에 입                | 었음, 저장됨 |                             |                 |      |
|                               | . <b>4 - 네 · o</b> u<br>범위 내에 입 |         |                             |                 |      |
|                               | angeli                          | nus     |                             |                 |      |
|                               | (((•                            | 0       | G                           | ()              |      |
|                               | 무선랜 끄기                          | 새로추가    | 재검색                         | Wi-Fi<br>Direct | .G Q |
| SKT 🕄 <<br>Smart WI-F         | 다<br>다                          | U WI    | [┣┃ 를<br>×:<br>*:<br>오후 8:4 | 선택합<br>2        | · Ц  |
| cnuwif<br><sup>ব্ৰ</sup> শ্বয | i                               |         | EAP CH: 7                   |                 |      |
| Outsid                        | e_AP_5G                         |         | Open Ch: 149                |                 |      |
| Outsid                        | e_AP_2G_                        | 2       | (((-                        |                 |      |
| N (CN                         | NU WiFi'                        | 설정      |                             |                 |      |
| N N                           | 상세 프로피                          | 파일 설정   | >                           |                 |      |
|                               | 네트워크                            | L 삭제    | >                           |                 |      |
| Outsid                        | e_AP_2G                         |         |                             |                 |      |
| Outsid                        | e_AP_2G_                        | 3       | WPA Ch: 1                   |                 |      |

SKT 🛱 🌶

UNETVZU

CNU WiFi

IECH?]

CC cisco A

EAP Ch: 11

EAP Ch: 48

8

? 8

?

Ch: 161

?

Ch: 161

?

Ch: 13

G O옵션

일반

OFF OI

OFF ON

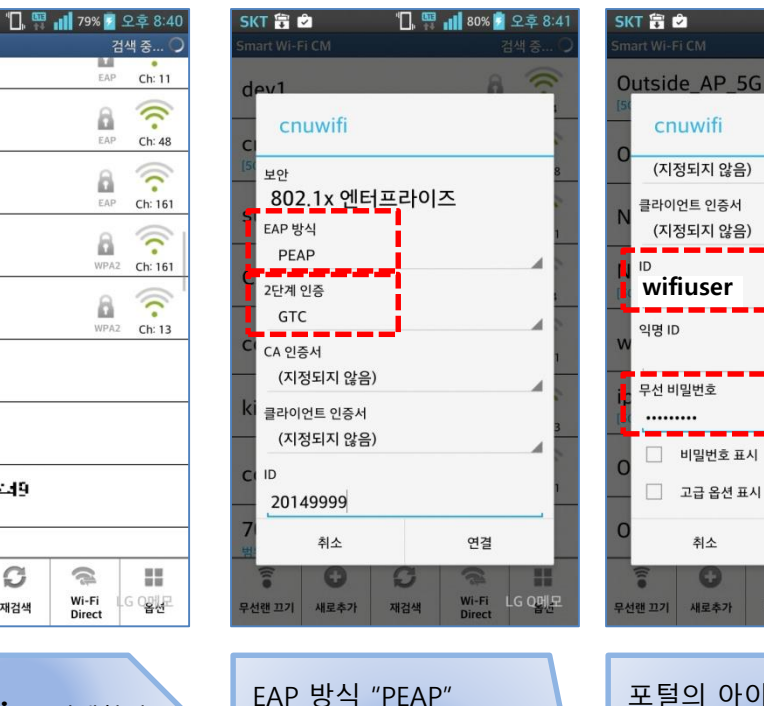

2단계 인증 "GTC" 를

\* Android 기기 별로 설정 창이

않을 경우 접속할 수 없습니다

기기가 PEAP 에 GTC를 지원하지

선택합니다

다를 수 있습니다

## Android Wi-Fi Manual

"🛄 🖽 📶 80% 💈 오후 8:42

4

| 무선 비밀번호<br>                                                               |  |  |  |  |  |
|---------------------------------------------------------------------------|--|--|--|--|--|
| 이 비밀번호표시                                                                  |  |  |  |  |  |
| 고급 옵션 표시                                                                  |  |  |  |  |  |
| O <sup>취소</sup> 연결                                                        |  |  |  |  |  |
|                                                                           |  |  |  |  |  |
| 무선랜 끄기 새로추가 재검색 Direct Direct                                             |  |  |  |  |  |
| 포털의 아이디와<br>패스워드를 입력하고<br>연결을 시도합니다<br>* 익명ID는 비워 두십시오                    |  |  |  |  |  |
| 포털의 아이디와<br>패스워드를 입력하고<br>연결을 시도합니다<br>* 일명ID는 비원 도십시오                    |  |  |  |  |  |
| 포털의 아이디와<br>패스워드를 입력하고<br>연결을 시도합니다<br>* 익명ID는 비워 두십시오<br>* 포털 아이디가 없을 경우 |  |  |  |  |  |

\* 패스워드나 아이디를 잘못 입력하여 재설정이 필요할 경우

설정 에서 Wi-Fi 를 선택 하여

SSID 를 확인 합니다

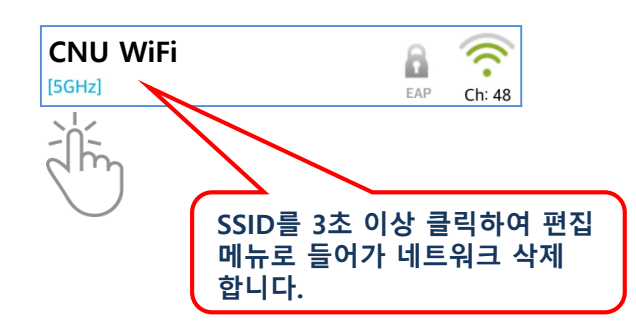

| SKT 🗟 🖘 🖄<br>Smart WI-FI CM     | 1. 🕋 | 80% 🗾 1           | 오후 8:42         |  |  |  |  |
|---------------------------------|------|-------------------|-----------------|--|--|--|--|
| cnuwifi<br>শ্ব <del>ধ</del> ন্ন |      | EAP               | (((• 7          |  |  |  |  |
| Outside_AP_5G                   |      |                   | (((-<br>Ch: 149 |  |  |  |  |
| Outside_AP_2G_2                 |      |                   |                 |  |  |  |  |
| N CNU WiFi                      | 설정   |                   | 2               |  |  |  |  |
| N 🌢 상세 프로파일 설정 🔹                |      |                   |                 |  |  |  |  |
| 🔪 💽 네트워크 삭제 🎃                   |      |                   |                 |  |  |  |  |
| Outside_AP_2G                   |      |                   |                 |  |  |  |  |
| Outside_AP_2G_3                 |      |                   |                 |  |  |  |  |
| 문선현 끄기 새로추가                     |      | Wi-Fi L<br>Direct | G Q멝문           |  |  |  |  |